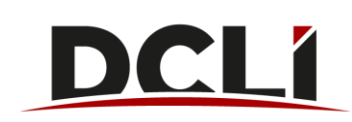

## In this guide, you'll learn about the reservation functionality for DCLR chassis.

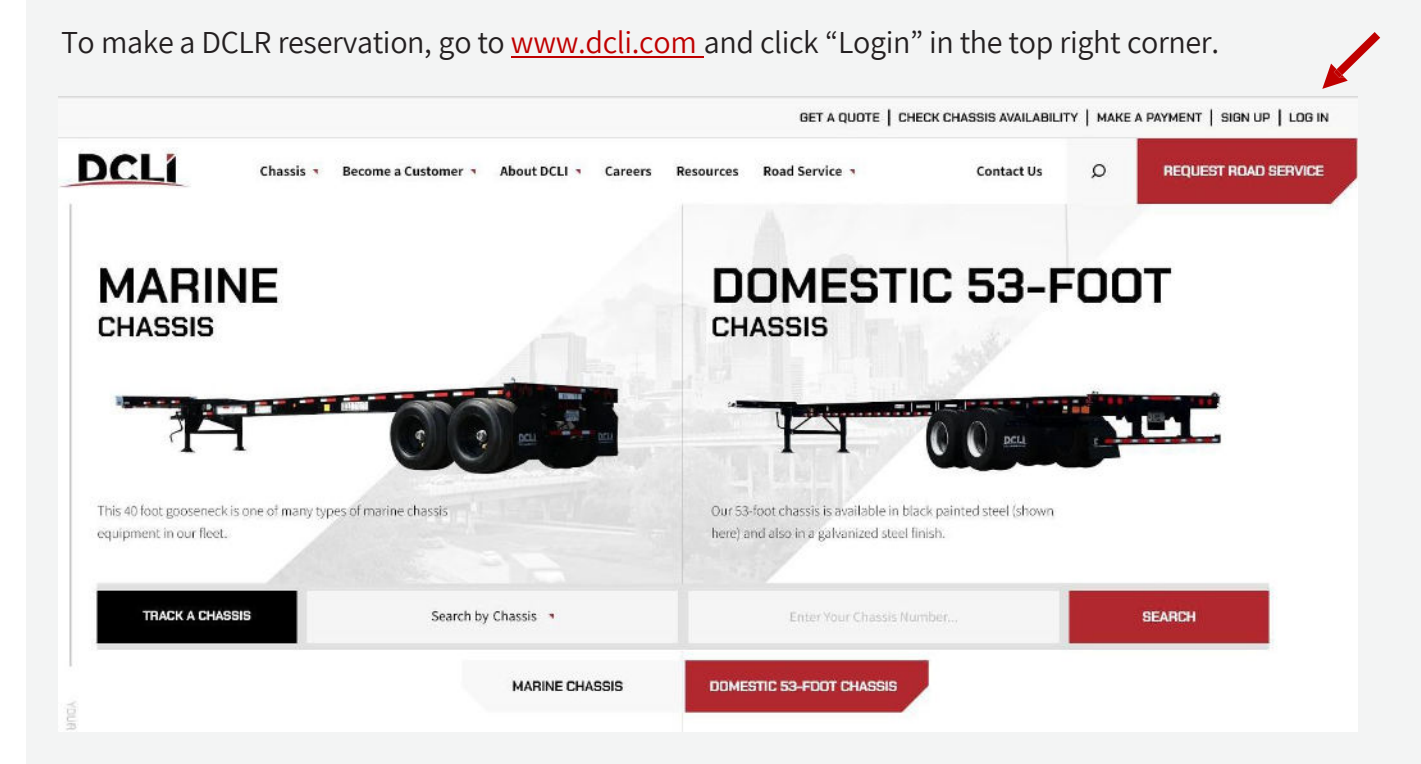

Enter your email address and the password that you created during the registration process then click "Sign In".

| DI                 | DCLÍ<br>RECT CHASSISLINK INC.        |
|--------------------|--------------------------------------|
|                    |                                      |
|                    | Sign In                              |
| Email:             |                                      |
|                    |                                      |
| Password:          |                                      |
|                    |                                      |
| Remember Me        | )                                    |
| Sign In            | Eorgot your password?                |
|                    |                                      |
| For coourity rooco | ns, please log out and exit your web |
| For security reast |                                      |
| browser when you   | are done accessing services that     |

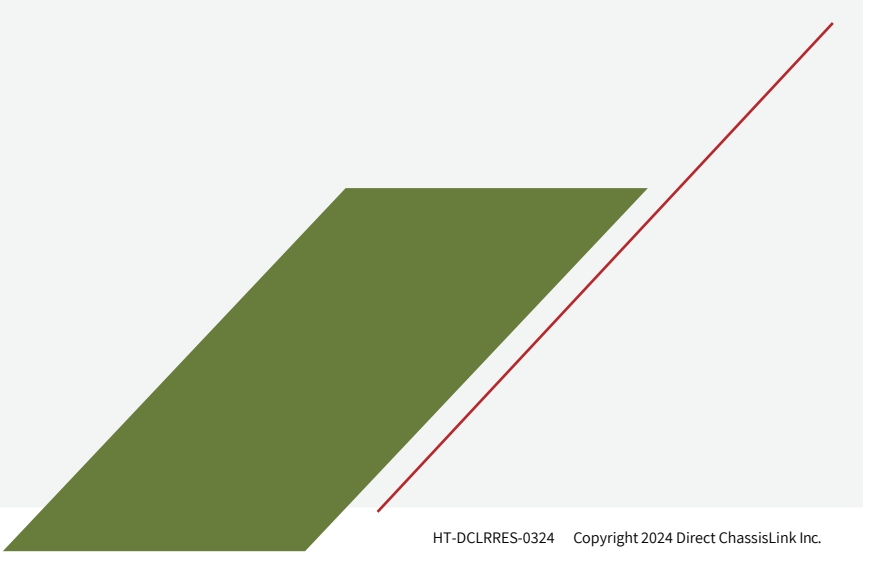

## **Creating a DCLR Reservation**

Click on the "Reserve Equipment" tab.

| INVOICES | CHASSIS ACTIVITY | COMPANIES AND USERS | ACTIVITY | RESERVE EQUIPMENT | INVENTORY | ANNOUNCEMENTS | NOTIFICATIONS  |
|----------|------------------|---------------------|----------|-------------------|-----------|---------------|----------------|
|          |                  |                     |          |                   |           |               | Make a Payment |

In the Pool Contract Column, click on the Filter icon and enter "DDCZ" in the query box. Click "OK". If chassis are available and you need the equipment immediately, click the "Create Reservation" button.

| Cre  | ate Reservation Advance B                                                            | reserva<br>ooking                                                                                                    | tion, click on a row below<br>. A request will only becom                                                                                                    | that e                                                                                                    | shows equipment available and click the "Cre<br>alld reservation when equipment is available                                                                                                    | eate F<br>).                                                                                                    | Reservation" button. If there is a zero showing,                                                                                                    | click the Make a l                                                                                                    |
|------|--------------------------------------------------------------------------------------|----------------------------------------------------------------------------------------------------|----------------------------------------------------------------------------------------------------|----------------------------------------------------------------------------------------------------|----------------------------------------------------------------------------------------------------|----------------------------------------------------------------------------------------------------|----------------------------------------------------------------------------------------------------|----------------------------------------------------------------------------------------------------|
| Loca | ation Detail Make Request                                                            | Last                                                                                                    | Updated: 01/31/202                                                                                                    | 24 10                                                                                                    | 0:54:54                                                                                                    |                                                                                                    |                                                                                                    |                                                                                                    |
| #    | Product                                                                              | T                                                                                                    | Pool Contract                                                                                                    | T                                                                                                    | Region                                                                                                    | T                                                                                                    | Market T                                                                                                    | Pickup Loc                                                                                                    |
| 1    | SDSZ Private Pool                                                                    | <b>A</b> F                                                                                                    | reeze Column                                                                                                    |                                                                                                    | SOUTHEAST                                                                                                    |                                                                                                    | JACKSONVILLE                                                                                                    | CMC-JACKS                                                                                                    |
| 2    | Specialty                                                                            |                                                                                                    |                                                                                                    |                                                                                                    | NORTHEAST                                                                                                    |                                                                                                    | ELIZABETH                                                                                                    | IRONBOUND                                                                                                    |
| 3    | Specialty                                                                            | J <u>A</u> s                                                                                                    | Sort Asc                                                                                                    |                                                                                                    | SOUTHEAST                                                                                                    |                                                                                                    | MEMPHIS                                                                                                    | CMC - MEMF                                                                                                    |
| 4    | SDSZ Private Pool                                                                    | J <sup>z</sup> s                                                                                                    | Sort Desc                                                                                                    |                                                                                                    | NORTHEAST                                                                                                    |                                                                                                    | ELIZABETH                                                                                                    | ELIZABETH (                                                                                                    |
| 5    | Specialty                                                                            | _                                                                                                    |                                                                                                    |                                                                                                    | SOUTHEAST                                                                                                    |                                                                                                    | SAVANNAH                                                                                                    | CMC-GARDE                                                                                                    |
| 6    | SDSZ Private Pool                                                                    |                                                                                                    | Select All                                                                                                    |                                                                                                    | PACIFIC SOUTHWEST                                                                                                    |                                                                                                    | LOS ANGELES                                                                                                    | CONGLOBAL                                                                                                    |
| 7    | Specialty                                                                            | dd                                                                                                    | ez                                                                                                    |                                                                                                    | SOUTHEAST                                                                                                    |                                                                                                    | JACKSONVILLE                                                                                                    | CMC-JACKS                                                                                                    |
| 8    | SDSZ Private Pool                                                                    | -                                                                                                    | *7                                                                                                    |                                                                                                    | SOUTHEAST                                                                                                    |                                                                                                    | SAVANNAH                                                                                                    | CMC-GARDE                                                                                                    |
| 9    | Specialty                                                                            |                                                                                                    | DDCZ                                                                                                    |                                                                                                    | GULF                                                                                                    |                                                                                                    | HOUSTON                                                                                                    | CONGLOBAL                                                                                                    |
| 10   | Specialty                                                                            |                                                                                                    | OK Can                                                                                                    | cel                                                                                                    | MIDWEST                                                                                                    |                                                                                                    | COLUMBUS                                                                                                    | CPG DEPOT-                                                                                                    |
| 11   | Specialty                                                                            |                                                                                                    | arcui                                                                                                    |                                                                                                    | MIDWEST                                                                                                    |                                                                                                    | DETROIT                                                                                                    | CPG DEPOT-                                                                                                    |
|      | Cree<br>Loca<br>1<br>2<br>3<br>4<br>4<br>5<br>6<br>6<br>7<br>7<br>8<br>9<br>10<br>11 | Create Reservation To make a individual stress of advance of advance | # Product To make a reservation   # Product T   1 SDSZ Private Pool P   2 Specialty P   3 Specialty P   4 SDSZ Private Pool P   5 Specialty P   6 SDSZ Private Pool P   7 Specialty P   8 SDSZ Private Pool P   9 Specialty P   10 Specialty P   11 Specialty P | To make a reservation, click on a row below Advance Booking. A request will only become Advance Booking. A request will only become Advance Booking. A request advance Booking. A request advance Booking | To make a reservation, click on a row below that Advance Booking. A request Will only become a visual data only become a visual data of the second second | To make a reservation, click on a row below that shows equipment available and click the "Cr. Advance Booking. A request will only become a valid reservation when equipment is available and click the "Cr. Advance Booking. A request will only become a valid reservation when equipment is available and click the "Cr. Advance Booking. A request will only become a valid reservation when equipment is available and click the "Cr. Advance Booking. A request will only become a valid reservation when equipment is available and click the "Cr. Advance Booking. A request will only become a valid reservation when equipment is available and click the "Cr. Advance Booking. A request will only become a valid reservation when equipment is available and click the "Cr. Advance Booking. A request will only become a valid reservation when equipment is available and click the "Cr. Advance Booking. A request will only become a valid reservation when equipment is available and click the "Cr. Advance Booking. A request will only become a valid reservation when equipment is available and click the "Cr. Advance Booking. A request will only become a valid reservation when equipment is available and click the "Cr. Advance Booking. A request will only become a valid reservation when equipment is available and click the "Cr. Advance Booking. A request will only become a valid reservation.     #   Product   T   Pecific Sourt All   Sourt Advance Booking. A request will only become a valid reservation.     5   Specially   I a Select All   Pacific Sourt All   Sourt Advance Booking. A request will only become a valid reservation.     6   SDSZ Private Pool   I a Select All   Pacific Sourt All   Sourt Advance Booking. A request will only become a valid reservation.< | To make a reservation, click on a row below that shows equipment available and click the "Create I Advance Booking. A request will only become a valid reservation when equipment is available.     Location Detail Make Request   Last Updated: 01/31/2024 10:54:54     #   Product   Y   Peol Contract   Y   Region   Y     1   SDSZ Private Pool   4   Freeze Column   SOUTHEAST   SOUTHEAST     2   Specialty   I & Sort Aso   SOUTHEAST   SOUTHEAST     3   Specialty   I & Sort Aso   SOUTHEAST     4   SDSZ Private Pool   I & Select All   NORTHEAST     5   Specialty   I & Select All   PACIFIC SOUTHWEST     6   SDSZ Private Pool   I & Select All   PACIFIC SOUTHWEST     7   Specialty   I & DDCZ   GULF     9   Specialty   I & DDCZ   MIDWEST     11   Specialty   SPECIT   MIDWEST | To make a reservation, click on a row below that shows equipment available and click the "Create Reservation" button. If there is a zero showing, A request will only become a valid reservation when equipment is available.     Location Detail Make Request   Last Updated: 01/31/2024 10:54:54     #   Product   Y   Pool Contract   Y   Region   Y   Market   Y     1   SDSZ Private Pool   Image: Freeze Column   SOUTHEAST   JACKSONVILLE   SOUTHEAST   ELIZABETH     3   Specialty   Image: Sout Asc   SOUTHEAST   ELIZABETH     4   SDSZ Private Pool   Image: Sout Asc   NORTHEAST   ELIZABETH     5   Specialty   Image: Sout Asc   NORTHEAST   ELIZABETH     6   SDSZ Private Pool   Image: Sout Asc   NORTHEAST   ELIZABETH     6   SDSZ Private Pool   Image: Sout Asc   Sout HEAST   Sout HEAST   Sout HEAST     7   Specialty   Image: Sout Asc   Sout HEAST   JackSONVILLE   Sout HEAST   Sout HEAST   Sout HEAST   Sout HEAST   Sout HEAST   Sout HEAST   Sout HEAST   Sout HEAST   Sout HEAST   Sout HEAST   Sout HEAST   Sout HEAST   So |

If you have an allotment, click on the row showing the specific allotment related to you or the customer you are doing the move for. If your allotment is full, choose the Navy Way Market row (if there are chassis available) to use a Free for Use DCLR chassis. Click the "Create Reservation" button.

| Create Reservation                                         | eservation, click on a row below<br>ooking. A request will only beco<br>Last Updated: 02/01/20 | v that shows equipment available<br>me a valid reservation when equ<br>24 14:32:50 | e and click the "Creat<br>Ipment is available. | te Reservation" button. If there is    | a zero showing, click the Mak | e a Request Button and choose | e Standby Request. This | will put you on a wait list. If you'd i |
|------------------------------------------------------------|------------------------------------------------------------------------------------------------|------------------------------------------------------------------------------------|------------------------------------------------|----------------------------------------|-------------------------------|-------------------------------|-------------------------|-----------------------------------------|
| # Product                                                  | T Pool Contract                                                                                | Region                                                                             | T Market                                       | T Pickup Location                      | ▼ © Asset Size/Type ▼         | * Allotment Company           | T Available             | ▼ © Open Reservations                   |
| 1 Direct ChassisLink Reserve                               | DDCZ                                                                                           | PACIFIC SOUTHWEST                                                                  | LOS ANGELE                                     | S NAVY WAY CHASSIS                     | 40 Welded and Go              | ABC Trucking LLC              | 0                       | 5                                       |
| 2 Direct ChassisLink Reserve                               | DDCZ                                                                                           | PACIFIC SOUTHWEST                                                                  | LOS ANGELE                                     | S NAVY WAY CHASSIS                     | 40 Welded and Go              | Navy Way Market               | 17                      | 0                                       |
| From the drop-dov                                          | vn menus, se                                                                                   | elect the "Qua                                                                     | antity" of                                     | f chassis you v                        | vould like                    | Create Reservation            | 1                       | ×                                       |
| to reserve and set                                         | he "Expiratio                                                                                  | on Date/Time                                                                       | e" for you                                     | ur reservation                         |                               |                               |                         | * indicates required field              |
| NOTE: Your reservation                                     | roes into effect in                                                                            | nmediately. The e                                                                  | xpiration da                                   | ate/time that you s                    | select sets the               | Reservation Pool              |                         |                                         |
| end of the timeframe dur                                   | ing which you ca                                                                               | n pick up your ch                                                                  | assis. The re                                  | eservation is held o                   | ppen until you                | Location                      | NAVY WAY CHASS          | IS DEPOT                                |
| <i>either pick up the chassis timeframe that you can s</i> | or the expiratior<br>elect is 72 hours.                                                        | n date and time is<br>If you need a long                                           | reached. Th<br>ger expiratic                   | he maximum expii<br>on timeframe, plea | ation<br>se contact           | Pool Contract                 | DDCZ                    |                                         |
| customerservice@dcli.co                                    | <u>m</u> .                                                                                     |                                                                                    |                                                |                                        |                               | Asset Type                    | 40 Welded and God       | seneck                                  |
| <b>NOTE:</b> If your reservation have it expire Saturday.  | is made after no<br>Sunday, or Monda                                                           | on (local time) on<br>w                                                            | a Friday, yo                                   | ou will be given th                    | e option to                   | Allotment Company             | ABC Trucking LLC        |                                         |
|                                                            |                                                                                                | ſ                                                                                  |                                                |                                        |                               | Quantity and Expiration       | Date/Time               |                                         |
| If you have a refere                                       | nce number                                                                                     | tor your rese                                                                      | rvation,                                       | enter it in the                        |                               | Quantity *                    | 2                       | v                                       |

"Reference #" field.

If you would like a copy of the reservation to be emailed to another party, enter their email address in the "CC Email" field.

Once you have entered all of your reservation information, click the "Submit" button to create your reservation..

| HT-DCLRRES-0324 | Copyright 2024 Direct ChassisLink Inc. |  |
|-----------------|----------------------------------------|--|
|                 | ., .                                   |  |

Cancel

Date/Time \* 02/01/2024 23:59 EST

CC Email No CC Email Selected

Additional Information

Reference #

You (and the CC email address, if specified) will receive a confirmation and reservation number for each chassis you reserve. A 301 message is also sent so that the start/stop location is aware that a chassis will be outgating on a valid DCLR reservation.

**EXAMPLE:** A reservation made for three chassis will generate three different Reservation Numbers, three email confirmation messages, and three 301 messages.

| Success            |                    |      |                        |                                 | × |
|--------------------|--------------------|------|------------------------|---------------------------------|---|
| Reservation(s) Cre | ated               |      |                        |                                 |   |
| Asset Type         |                    | 40 \ | Welded and Gooseneck   |                                 |   |
| Reference #        |                    |      |                        |                                 |   |
| Quantity           |                    | 2    |                        |                                 |   |
| Pool Contract      |                    | DD   | cz                     |                                 |   |
| Allotment Company  | y                  | ABO  | C Trucking LLC         |                                 |   |
| Create Date/Time   |                    | 01/3 | 31/2024 11:04          |                                 |   |
| Motor Carrier      |                    | ABO  | C Trucking LLC         |                                 |   |
| CC Email           |                    |      |                        |                                 |   |
| RESERVATION #      | EXPIRATION DATE/TI | ME   | LOCATION               | ADDRESS                         |   |
| DDCZ000070         | 02/01/2024 23:59   |      | NAVY WAY CHASSIS DEPOT | 895 REEVES AVENUE SAN PEDRO, CA |   |
| DDCZ000071         | 02/01/2024 23:59   |      | NAVY WAY CHASSIS DEPOT | 895 REEVES AVENUE SAN PEDRO, CA |   |
|                    |                    |      |                        | C                               | ж |

## Viewing a DCLR Reservation

Once you've created DCLR reservations, they will be visible in the "Activity" tab.

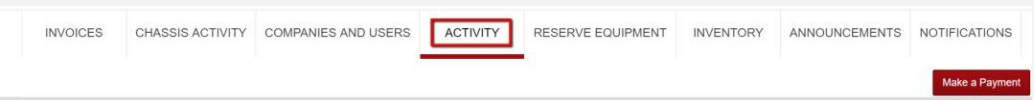

Within the "Activities" section of the Activity tab, you will see all reservations that have been created for your SCAC. Reservations fall into five statuses:

- **Reserved** a reservation that is currently open and valid to outgate equipment
- Canceled a reservation that was canceled because it was no longer needed
- Expired a reservation that was made but was never used to outgate a piece of equipment
- Utilized a reservation that was used to outgate a piece of equipment and that piece of equipment is still out on the street
- **Completed** a reservation that was used to outgate a piece of equipment and that piece of equipment was ingated and the move is now closed.

| Activity              |                   |    |              |             |        |               |                    |                   |           |             |              | \$       |
|-----------------------|-------------------|----|--------------|-------------|--------|---------------|--------------------|-------------------|-----------|-------------|--------------|----------|
|                       |                   | Ac | tivities R   | equests     |        |               |                    |                   |           |             |              |          |
| Refresh               | Search Clear      | 0  | etails Trace | Street Turn | Accept | Reject Cancel | Cancel Reservation | Last Updated: 03/ | 14/2024 1 | 3-32-28     | E Columna    | ≜ Export |
| FIVE DREAMS TRANSPORT | RTATION, INC. (FV |    | Container    | T Chassis   | т      | Reservation # | T Ret              | ervation Status   | T         | Pick Up Loc | ation        |          |
|                       |                   | 1  |              |             |        | DDC2000580    | Cano               | beled             |           | NAVY WAY C  | HASSIS DEPOT |          |
| Quick Filters:        | Save Vew          | 2  |              |             |        | DDC2000581    | Rese               | rved              |           | NRVY WAY O  | HASSIS DEPOT |          |
|                       |                   | 3  |              |             |        | DDC2000582    | Expl               | ed                |           | NAVY WAY O  | HASSIS DEPOT |          |
| Clear Fillers         |                   |    |              |             |        |               |                    |                   |           |             |              |          |

## **Canceling a DCLR Reservation**

If you need to cancel a reservation that you've created, select the row showing the appropriate reservation number to highlight it and click "Cancel Reservation".

| rvation # T Container T Chessis T<br>Dotisio<br>DODE1 |
|-------------------------------------------------------|
| DDORAD<br>DDORAD                                      |
| 200661                                                |
|                                                       |
| 00562                                                 |
| 300562                                                |

| You are about to         | cancel the following reservation: |
|--------------------------|-----------------------------------|
| Reservation #            | ODC2000560                        |
| Customer                 | ABC Trucking LLC                  |
| SCAC                     | EVDE                              |
| Pool Contract            | 00C2                              |
| Status Date/Time         | 03/13/2024 16:07                  |
| Cancelation<br>Date/Time | 03/14/2024 13 34                  |

You will receive an email confirmation notifying you that the reservation has been cancelled. The system will also trigger a cancellation 301 message that will be sent to the start/stop location letting them know the reservation is no longer valid. Once you've canceled the reservation, the Reservation Status will change from "Reserved" to "Canceled" and the reservation will no longer be able to be used to outgate equipment.

| luccess                  |                                                                                                    | × |
|--------------------------|----------------------------------------------------------------------------------------------------|---|
| 'he following res        | ervation has been canceled:                                                                                                    |   |
| Reservation #            | ABC Trucking LLC                                                                                                    |   |
| Customer                 | FIVE DREAMS TRANSPORTATION. INC. +<br>PVDP                                                                                                    |   |
| SCAC                     | FVDP                                                                                                    |   |
| Pool Contract            | DDCZ                                                                                                    |   |
| Status Date/Time         | 03/13/2024 16:07                                                                                                    |   |
| Cancelation<br>Date/Time | 03/14/2024 13:34                                                                                                    |   |
|                          | is in the second second s | ~ |